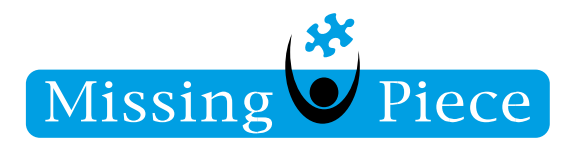

Missing Piece B.V.

Wijk bij Duurstede 20-2-2019

Servicedesk | Missing Piece

## Let op:

Als voorbeeld is het account van een medewerker van Missing Piece gebruikt. Vul bij deze regels altijd uw eigen gegevens in, zoals e-mail, gebruikersnaam en wachtwoord.

Deze handleiding geldt alleen voor Samsung telefoon met Android 7, 8 of 8.1. De handleiding is ook geschikt voor oudere versies. Dit betekent echter wel dat plaatjes er anders uit kunnen zien. De principes zjin hetzelfde.

Copyright © 2010 - 2018 Missing Piece BV. Alle rechten voorbehouden.

Alle rechten voorbehouden. Niets uit deze uitgave mag worden verveelvoudigd, opgeslagen in een geautomatiseerd gegevensbestand of openbaar gemaakt in enige vorm of op enige wijze, hetzij elektronisch, hetzij mechanisch, door fotokopieën, opnamen of enige andere manier, zonder voorafgaande schriftelijke toestemming van Missing Piece BV. Missing Piece BV aanvaardt geen aansprakelijkheid voor eventuele fouten of onvolkomenheden.

Pagina I van IO

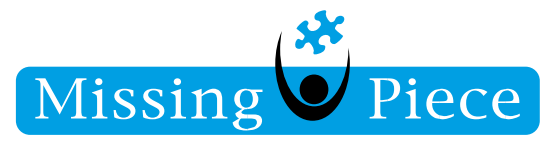

- 1. Open de Samsung map op je telefoon. De meeste samsung telefoons hebben deze map.
- 2. Klik vervolgens op het e-mail icoon (of een soortgelijke applicatie bij non-samsungs).

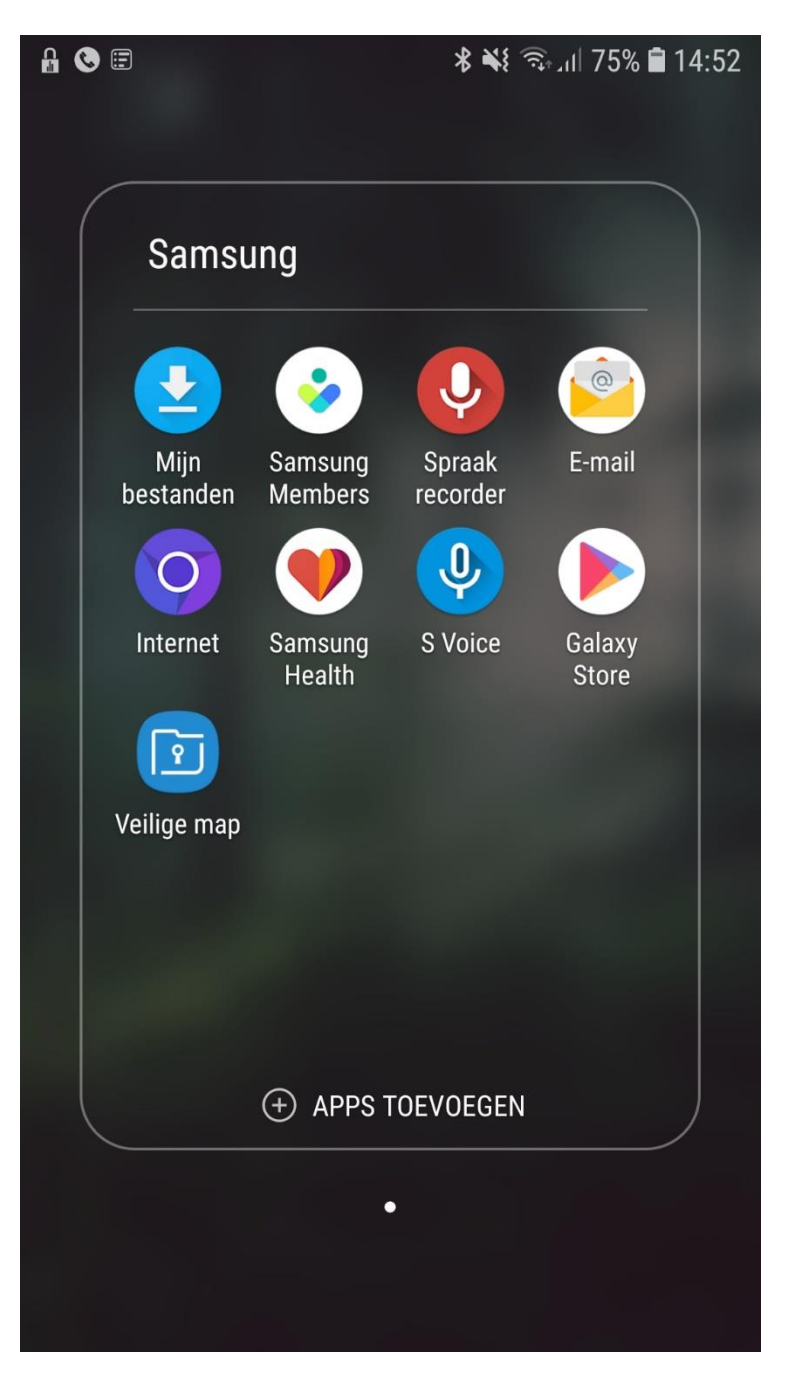

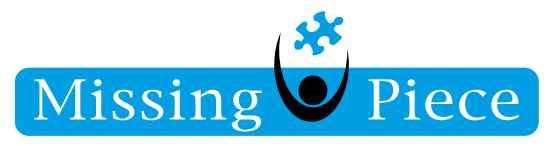

3. Klik vervolgens op "Nieuw Account Toevoegen".

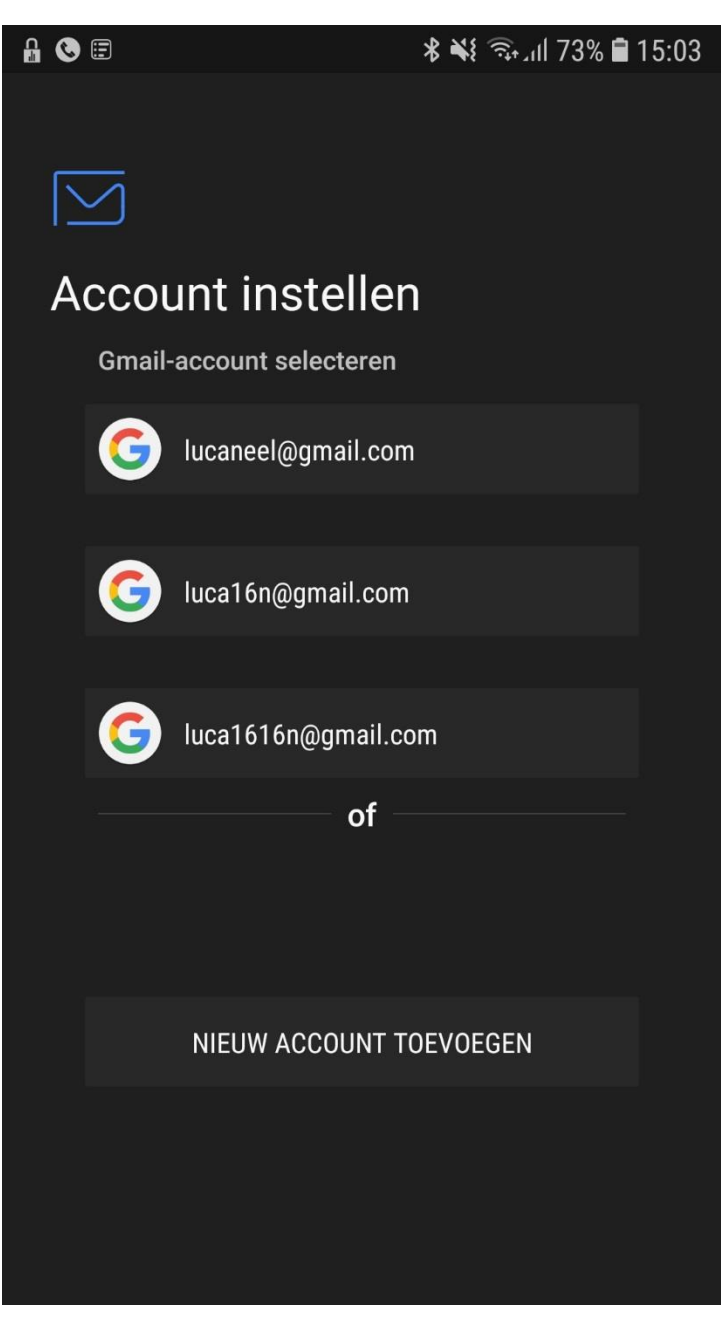

Pagina 3 van 10

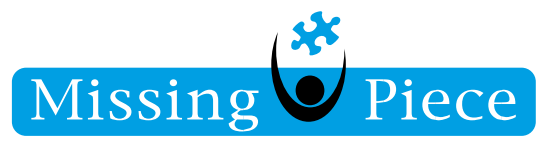

4. Vul vervolgens je e-mail adres in, laat het wachtwoord veld leeg. Links onderin zie je de knop *"HANDM. INSTELL."* van grijs naar wit springen. Dit gebeurd alleen als je e-mail ingevuld is bovenin. Klik vervolgens op *"HANDM. INSTELL."*.

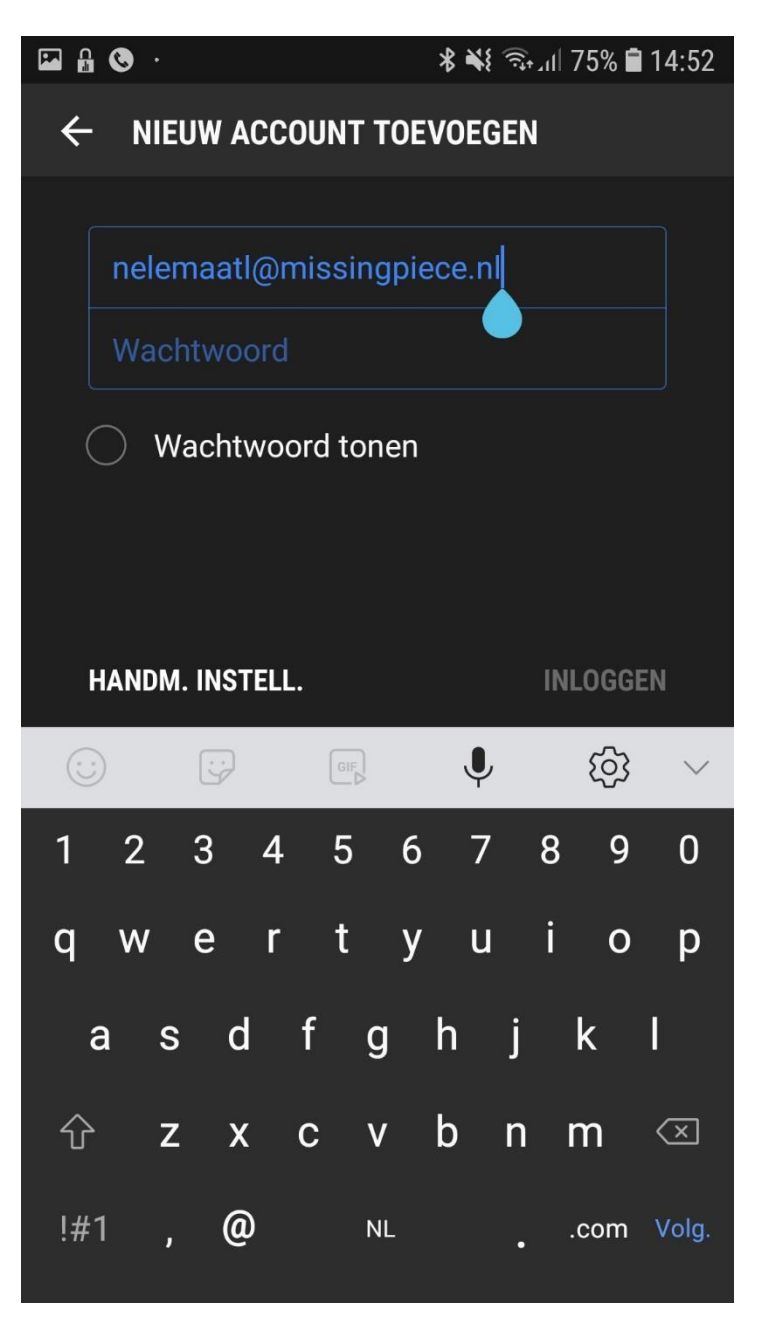

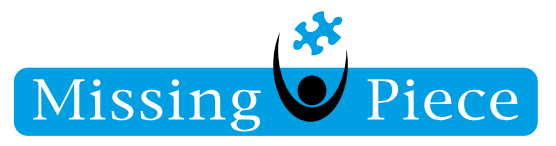

5. Klik hierna op "Microsoft Exchange ActiveSync".

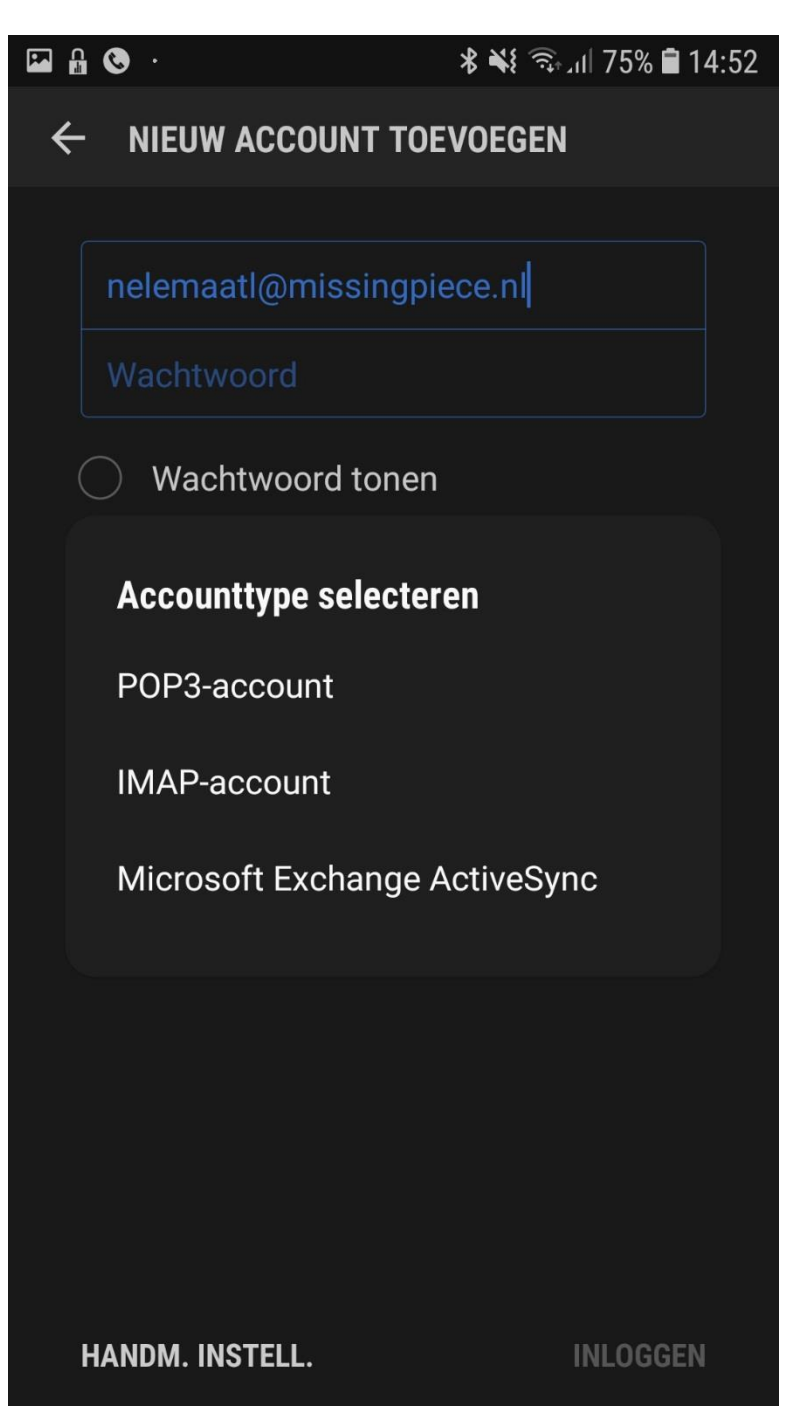

Pagina 5 van 10

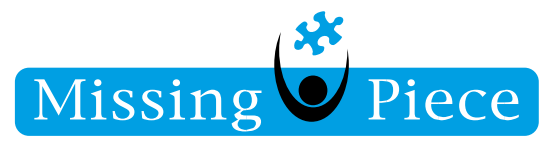

- 6. Bij het e-mailadres wordt je e-mail adres ingevuld.
- Bij het domein moet staan: mpnet\gebruikersnaam
  Vergeet niet mpnet\ voor je gebruikersnaam
- 8. Bij wachtwoord uiteraard het juiste wachtwoord van je account.

| 🖬 🔒 🔇 ·                        |                                          |   |   |   |     |   | 💐 🖘 װ 75% 🛢 14:52 |   |    |        |                          |
|--------------------------------|------------------------------------------|---|---|---|-----|---|-------------------|---|----|--------|--------------------------|
| ← INSTELLINGEN EXCHANGE-SERVER |                                          |   |   |   |     |   |                   |   |    |        |                          |
| ACCOUNT                        |                                          |   |   |   |     |   |                   |   |    |        |                          |
|                                | E-mailadres<br>nelemaatl@missingpiece.nl |   |   |   |     |   |                   |   |    |        |                          |
|                                | Domein\gebruikersnaam<br>\nelemaatl      |   |   |   |     |   |                   |   |    |        |                          |
|                                | achtwoord                                |   |   |   |     |   |                   |   |    |        |                          |
|                                |                                          |   |   |   |     |   |                   |   | IN | ILOGGI | EN                       |
| ::                             | )                                        |   | : |   | GIF |   | ,                 | Ļ |    | ැබු    | $\sim$                   |
| 1                              | 2                                        |   | 3 | 4 | 5   | 6 |                   | 7 | 8  | 9      | 0                        |
| q                              | W                                        | 1 | е | r | t   | у |                   | u | i  | 0      | р                        |
| â                              | à                                        | s | d | f | ç   | J | h                 | j |    | k      | I                        |
| 仑                              |                                          | z | Х | С | ۷   | , | b                 | n |    | m      | $\langle \times \rangle$ |
| !#1                            | 1                                        | , | @ | ) | N   | L |                   | • |    | .com   | Volg.                    |

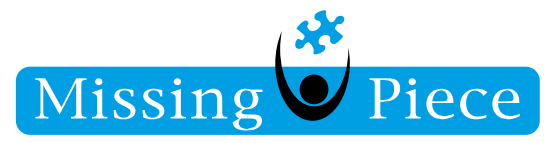

- 9. Onderaan onder het kopje "SERVERINSTELLINGEN" vul je in: webmail.missingpiece.nl.
- 10. Zorg daarnaast dat "Beveilidge verbinding (SSL) gebruiken)" aangevinkt is.
- Klik vervolgens rechtsonderin op inloggen.
  De serverinstellingen moeten goed ingesteld worden, anders werkt het niet.

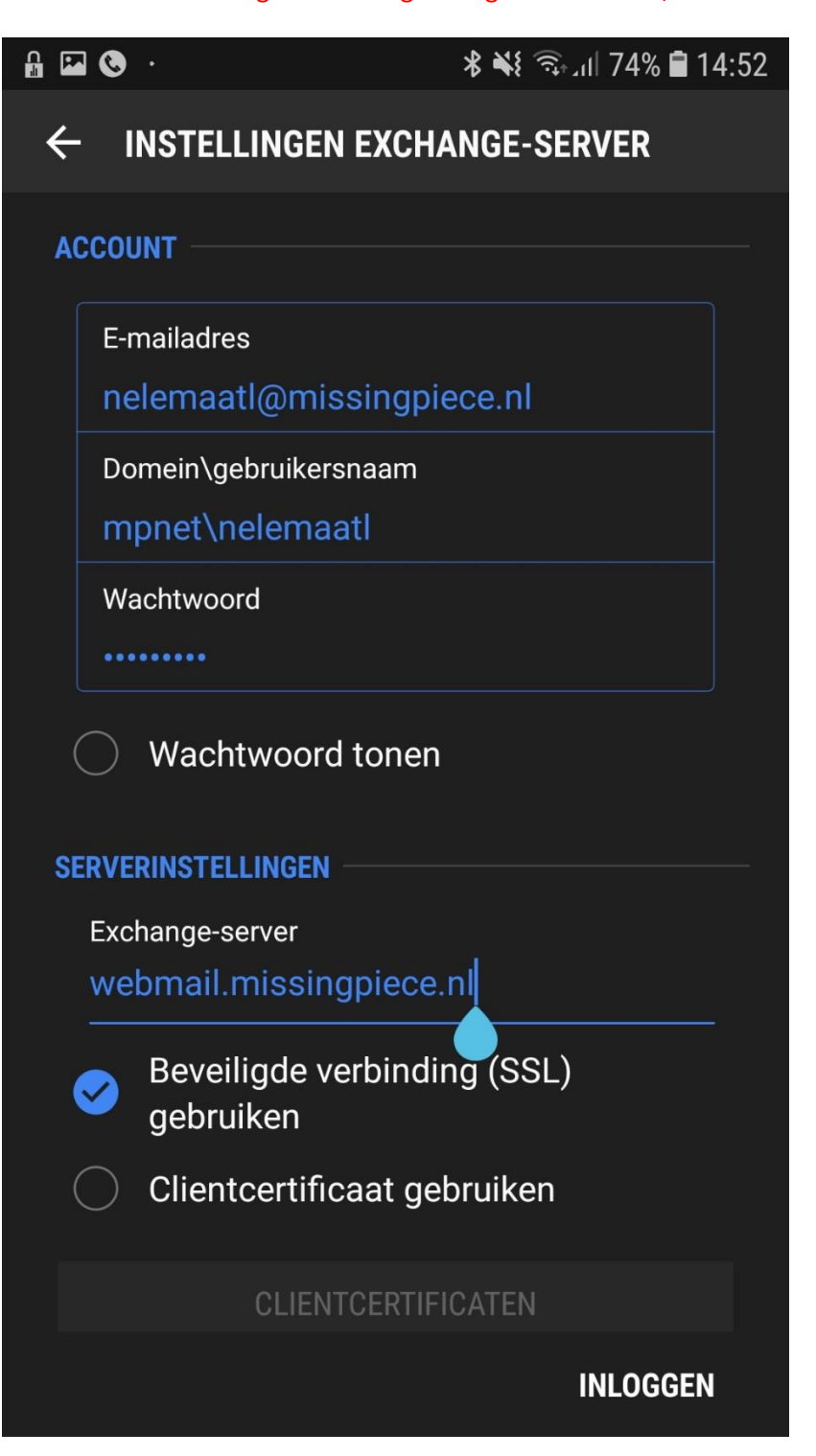

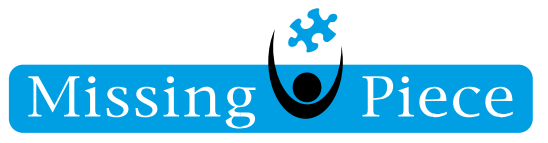

12. Klik op "PAS TOE".

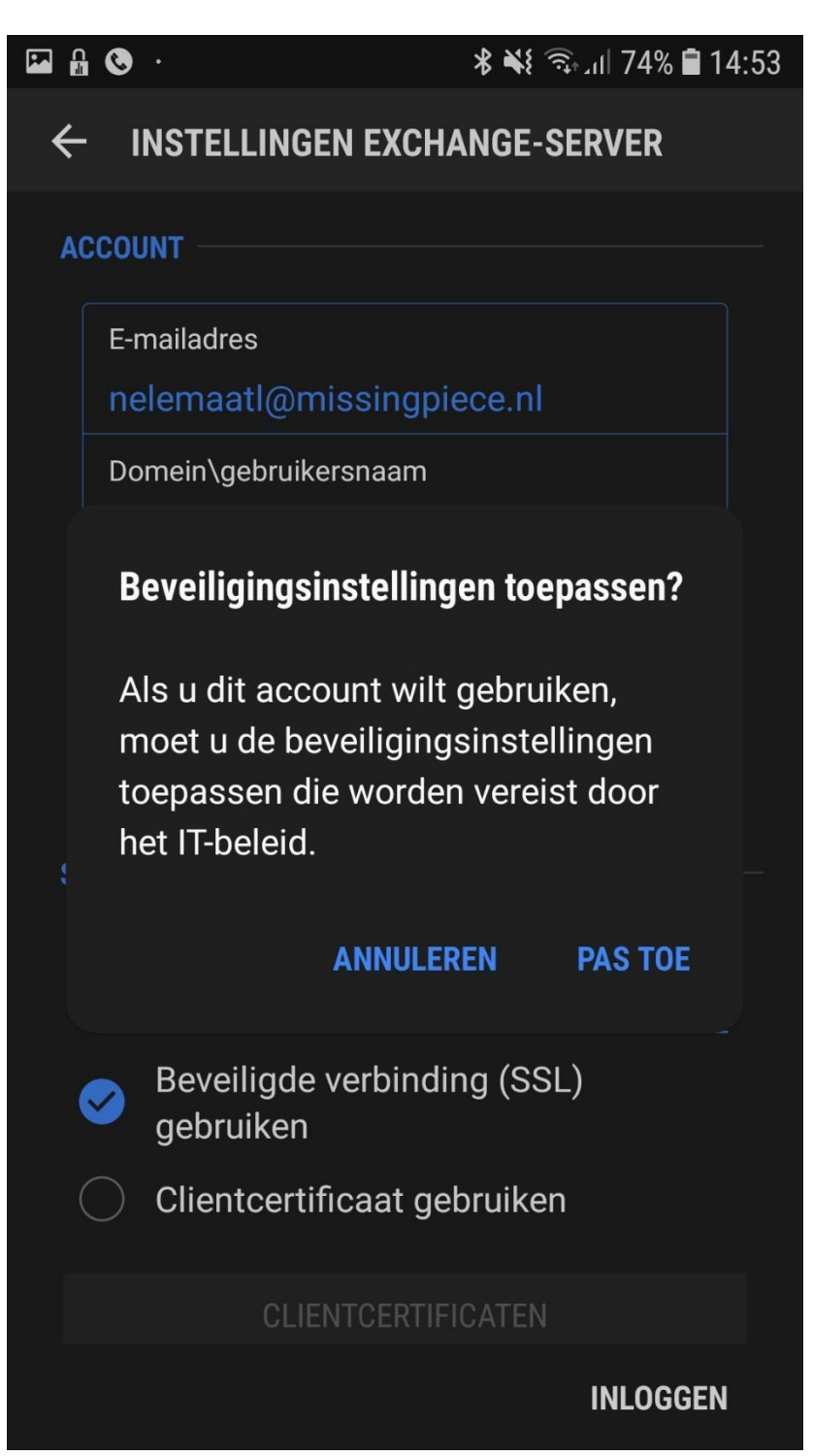

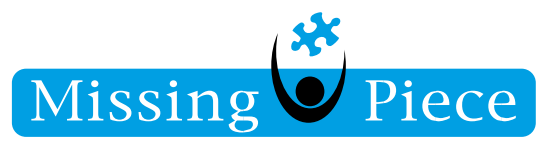

13. Klik op vervolgens op alle meldingen op "toestaan" of "inschakelen".

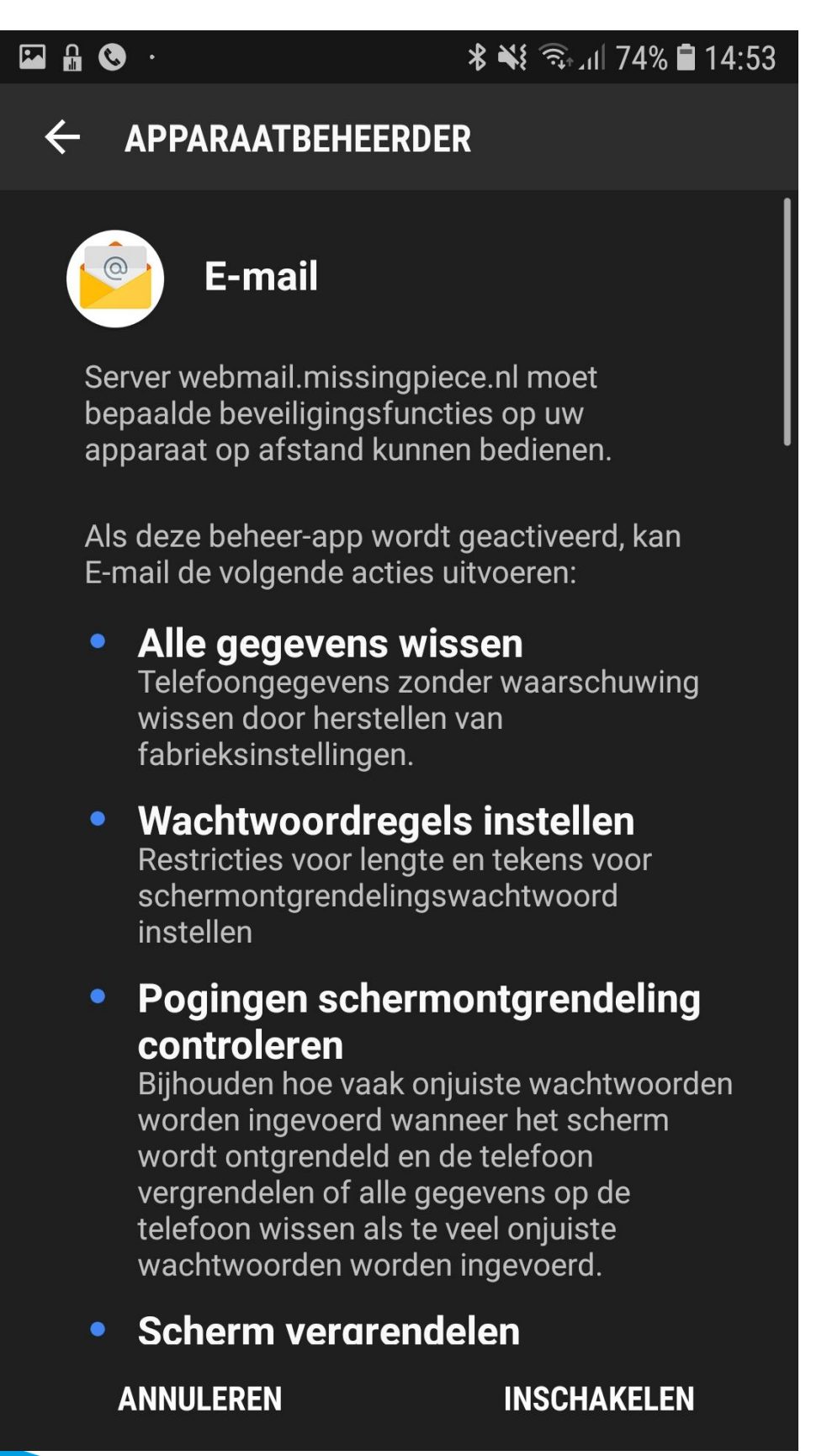

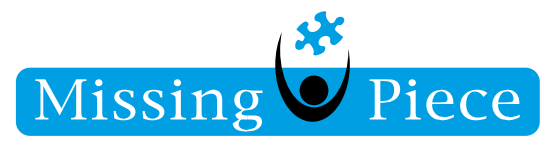

- 14. Goed gedaan! De e-mail is nu goed geconfigureerd op de telefoon!
- 15. Lukt het niet om de e-mail te configureren, kunt u altijd naar de servicedesk bellen.